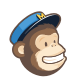

Lists

Reports

Q

Automation

## **Anniversary Report**

**Carla** Catholic Diocese of Sioux F...

~

| Campaign Preview                                                                                    | HTML Source                                                                                               | Plain-Text Email                                                             | Detai              | ls                          |  |
|----------------------------------------------------------------------------------------------------|----------------------------------------------------------------------------------------------------|------------------------------------------------------------------------------|--------------------|-----------------------------|--|
| Diocese of Sioux Falls<br>This newsletter will be<br>Please encourage othe<br>subscribe. Thank you! | is utilizing ParishSOFT for<br>sent periodically to assist i<br>er ParishSOFT Users in y<br>! Carla Haiar | <sup>-</sup> parish management.<br>n your transition.<br>our organization to | <u>View this e</u> | <u>mail in your browser</u> |  |
|                                                                                                    | c Diocese of Sioux 1                                                                                      | Falls                                                                        | IV PARISHSOFT      | Family Suite                |  |

## **Anniversary Report**

In ConnectNow Family Suite, you can generate and export an anniversary report requested by the diocese for Anniversary Mass invitations.

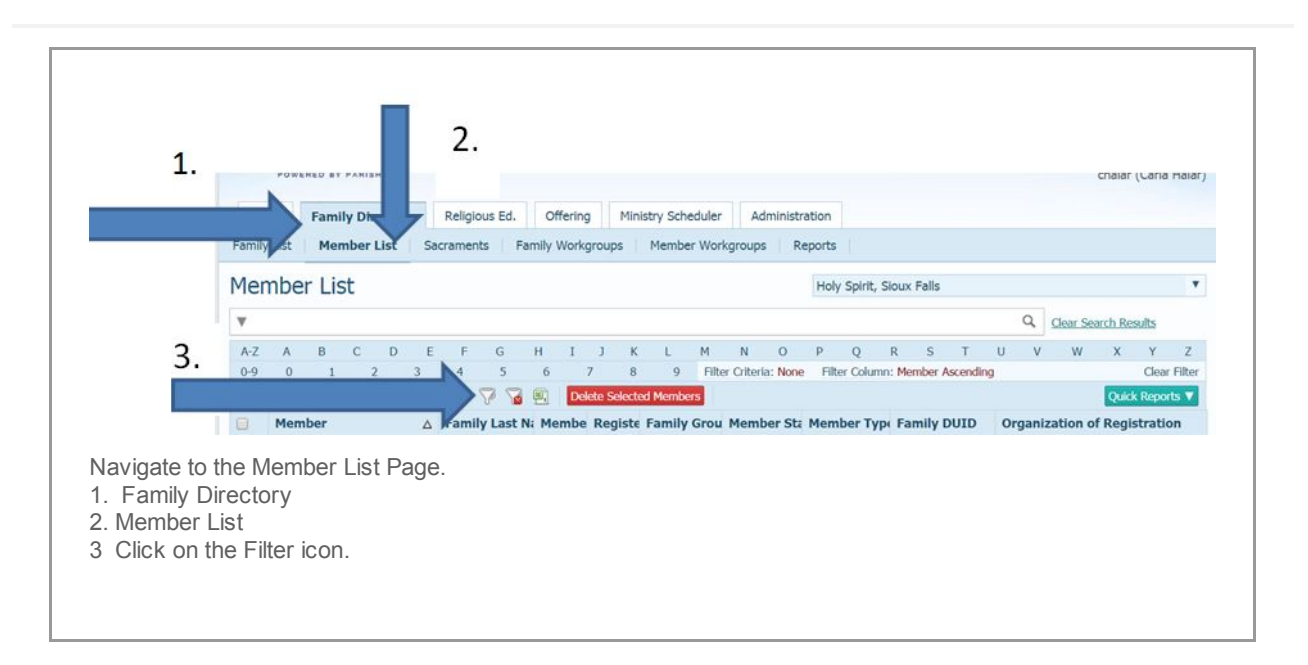

| mbership Status: | Registered                                                                                                    | ~                                                                                                    | 10                                                                                                    | Member Envelopes:                                                                                                    | (Any)                                                                                                    | ~                                                                                                    |
|------------------|----------------------------------------------------------------------------------------------------|----------------------------------------------------------------------------------------------------|----------------------------------------------------------------------------------------------------|----------------------------------------------------------------------------------------------------|----------------------------------------------------------------------------------------------------|----------------------------------------------------------------------------------------------------|
| Family Group:    | Active                                                                                                    | ~                                                                                                    | 10                                                                                                    | Maiden Name:                                                                                                    |                                                                                                    |                                                                                                    |
| Member Status:   | Active                                                                                                    | ~                                                                                                    | 20                                                                                                    | Full Name:                                                                                                    |                                                                                                    |                                                                                                    |
| Member Type:     |                                                                                                    | ~                                                                                                    |                                                                                                    | Family Last Name:                                                                                                    |                                                                                                    |                                                                                                    |
| First Language:  |                                                                                                    | ~                                                                                                    |                                                                                                    | Address:                                                                                                    |                                                                                                    |                                                                                                    |
| Gender:          | (Any)                                                                                                    | ~                                                                                                    |                                                                                                    | City:                                                                                                    |                                                                                                    |                                                                                                    |
| Member Strength: |                                                                                                    | ~                                                                                                    |                                                                                                    | State:                                                                                                    |                                                                                                    |                                                                                                    |
| Member Work Grou | ps                                                                                                    |                                                                                                    |                                                                                                    | Full Postal Code:                                                                                                    |                                                                                                    |                                                                                                    |
| 🗌 Adult Ed 🛛 ti  | <sup>on</sup> 2.                                                                                                    | - i                                                                                                    |                                                                                                    | Home Phone Number:                                                                                                    |                                                                                                    |                                                                                                    |
| Bereave it       |                                                                                                    |                                                                                                    |                                                                                                    | Mobile Phone:                                                                                                    |                                                                                                    |                                                                                                    |
|                  | hters                                                                                                    |                                                                                                    |                                                                                                    | Work Phone:                                                                                                    |                                                                                                    |                                                                                                    |
| FM's 11          |                                                                                                    |                                                                                                    | •                                                                                                    | Member E-Mail Address:                                                                                                    |                                                                                                    |                                                                                                    |
| Advanced Options |                                                                                                    |                                                                                                    |                                                                                                    |                                                                                                    |                                                                                                    |                                                                                                    |
|                  |                                                                                                    |                                                                                                    |                                                                                                    |                                                                                                    |                                                                                                    |                                                                                                    |
|                  | mbership Status:<br>Family Group:<br>Member Status:<br>Member Type:<br>First Language:<br>Gender:<br>Member Strength:<br>Member Work Grou<br>Adult Econd<br>Bereave at<br>Bible Status<br>Catholic Language<br>FM's 11 | Imbership Status:       Registered         Family Group:       Active         Member Status:       Active         Member Status:       Active         Member Type: | Imbership Status:       Registered         Family Group:       Active         Member Status:       Active         Member Status:       Active         Member Status:       Active         Member Status:       Active         Member Status:       Active         Member Status:       Active         Gender:       (Any)         Member Strength:          Member Work Groups          Adult Eccurion       2.         Bereave ut       Bible Strup Dayl         Catholic unghters       FM's 11 | Imbership Status:   Family Group:   Active   Member Status:   Active   Member Status:   Active   Member Type:   First Language:   Gender:   (Any)   Member Strength:   Member Work Groups   Adult Eccurion   Bereave ut   Bible Sty: Dayl   Catholic unghters   FM's 11 | Imbership Status:       Registered       Member Status:       Member Status:       Full Name:       Full Name:       Full Name:       Full Name:       Full Name:       Full Name:       Full Name:       Full Name:       Status:       Full Name:       Status:       Status:       Status:       Address:       Status:       Status:       Mobile Phone:       Mobile Phone:       Mobile Phone:       Member Status:       Member Status:       Member Status:       Member Status:       Member Status:       Member Status:       Member Status:       Member Status:       Member Status:       Member Status:       Member Status:       Member Status:       Member Status:       Member Status: | Imbership Status:       Registered       Imber Status:       Member Status:       Active       Imber Status:       Member Status:       Active       Imber Status:       Member Status:       Member Status:       Member Status:       Member Status:       Imber Status:       Member Status:       Member Status:       Imber Status:       Member Status:       Imber Status:       Imber Status: |

| Career Type:         | ~   | Show 'Send No Mail' Members:   | (Any) | Y |
|----------------------|-----|--------------------------------|-------|---|
| Marital Status:      | ~   | Show 'Do Not Publish' Members: | (Any) | ~ |
| Religion:            | ~   | Show Members With E-Mail:      | (Any) | ~ |
| School:              | ~   | Age Range: 🗐                   |       |   |
| 1. Education Level:  | ×   | Birth Month:                   | All   | ~ |
| Grad Year:           | ~   |                                |       |   |
| Wedding Anniversary: | All |                                |       |   |
| Wedding Month:       | All |                                |       |   |
| Exact Search:        | 2.  | Ny Clear Cancel                |       |   |

|                 | A-Z   | A     | В    | С     | D   | ) E | F    | G        | Н      | I      | J        | К      | L      | м     | N          | 0      | р    | 0        | R      | S      | Т        | U   | V        | W       | х     | Y       | Z    |
|-----------------|-------|-------|------|-------|-----|-----|------|----------|--------|--------|----------|--------|--------|-------|------------|--------|------|----------|--------|--------|----------|-----|----------|---------|-------|---------|------|
|                 | 0-9   | 0     |      | 1     | 2   | 3   | 4    | 5        |        | 6      | 7        | 8      | 9      | Filte | r Criteria | : None | Filt | ter Colu | mn: Me | mber A | scending | ,   |          |         |       | Clear F | ilte |
| 1.              | 50 re | cords | Y    |       | 3 ( |     |      | 85       | 3 0    | D      | elete Se | lected | Member | 5     |            |        |      |          |        |        |          |     |          |         | Quick | Reports | v    |
|                 |       | Men   | nber |       |     | Δ   | Fami | ily Last | : Ni I | Memb   | e Reg    | iste F | amily  | Grou  | Membe      | er Sta | Men  | ber T    | p Fa   | mily C | DUID     | Org | janiza   | tion of | Regis | tration | ,    |
| $ \rightarrow $ |       | Aane  |      | 11 11 |     |     | •    |          | 1      | 109347 | Yes      | A      | ctive  |       | Active     |        | Wife |          |        |        | 72026    | Hol | y Spirit | , Sioux | Falls |         |      |
|                 |       | Aesc  |      |       |     |     |      |          | 3      | 109592 | Yes      | A      | ctive  |       | Active     |        | Husb | and      |        |        | 72160    | Hol | y Spirit | , Sioux | Falls |         |      |
|                 |       | Aesc  |      |       |     |     |      |          | 4      | 109591 | Yes      | A      | ctive  |       | Active     |        | Wife |          |        |        | 72160    | Hol | y Spirit | , Sioux | Falls |         |      |
|                 |       | Aker  |      |       |     |     |      |          | 1      | 112820 | Yes      | A      | ctive  |       | Active     |        | Husb | and      |        |        | 72835    | Hol | y Spirit | , Sioux | Falls |         |      |
|                 |       | Aker  |      |       |     |     |      |          | 3      | 112821 | Yes      | A      | ctive  |       | Active     |        | Wife |          |        |        | 72835    | Hol | y Spirit | , Sioux | Falls |         |      |
|                 |       | Akke  |      |       |     |     |      |          | 1      | 109458 | Yes      | A      | ctive  |       | Active     |        | Head |          |        |        | 72086    | Hol | y Spirit | , Sloux | Falls |         |      |
|                 |       | Albe  |      |       |     |     |      |          | 1      | 108318 | Yes      | A      | ctive  |       | Active     |        | Wife |          |        |        | 71472    | Hol | y Spirit | , Sioux | Falls |         |      |
|                 |       | Albe  |      |       |     |     |      |          | 1      | 108319 | Yes      | A      | ctive  |       | Active     |        | Husb | and      |        |        | 71472    | Hol | v Spirit | . Sloux | Falls |         |      |

You will be returned to the Member List where you will see husband and wife listed separately. Please keep in mind that if a Husband/Wife has a Member Status Not Equal to Active, they will not be displayed. It would be a good idea to double check those wher only one spouse is listed to verify married status (most importantly, we wish to update the Married Status if the spouse is deceased). In the case of the first record listed above, the husband on this record is ActOther meaning for our diocese he is not Catholic but participates with his/her spouse. This couple SHOULD be invited to an anniversary mass.

| A-Z   | A     | В   | С | D | E | F    | G       | ł  | ł I    | J K         | L        | М     | N           | 0      | P Q       |      |        |       | 1.         | W          | х      | Y 2         | 2         |
|-------|-------|-----|---|---|---|------|---------|----|--------|-------------|----------|-------|-------------|--------|-----------|------|--------|-------|------------|------------|--------|-------------|-----------|
| 0-9   | 0     | 1   | 2 |   | 3 | 4    | 5       |    | 6      | 7 8         | 9        | Filte | er Criteria | None   | Filter Co |      | -      |       |            |            |        | Clear Filt  | er        |
| 50 re | cords | ~ 6 | 8 |   | 5 | •    | 88      | 1  | De     | iete Select | ed Membe | ers   |             |        |           |      |        |       | /          |            | Quick  | Reports 1   | 7         |
|       | Men   | ber |   |   | Δ | Fami | ly Last | Ni | Membe  | Regist      | Family   | Grou  | Memb        | er Sta | Member    | Туре | Family | DUID  | Organiza   | ation of   | Birth  | day Report  |           |
|       | Aan   |     |   |   |   |      |         |    | 109347 | Yes         | Active   |       | Active      |        | Wife      |      |        | 72026 | Holy Spiri | it, Sioux  | Filter | ed Envelop  | e Numbers |
|       | Aesc  |     |   |   |   |      |         |    | 109592 | Yes         | Active   |       | Active      |        | Husband   |      |        | 72160 | Holy Spiri | it, Sloux  | Memi   | her List    | umpers    |
|       | Aesc  |     |   |   |   |      |         |    | 109591 | Yes         | Active   |       | Active      |        | Wife      |      |        | 72160 | Holy Spiri | it, Silvix | Mem    | ber Mailing | Labels    |
|       | Aker  |     |   |   |   |      |         |    | 112820 | Yes         | Active   |       | Active      |        | Husband   | -    | >      |       |            |            | Wede   | ding Anniv  | ersaries  |
|       | Aker  |     |   |   |   |      |         |    | 112821 | Yes         | Active   |       | Active      |        | Wife      |      |        | 72835 | Holy Spiri | it, Sloux  | Falls  |             |           |

1. Click on Quick Reports

2. Select Wedding Anniversaries

1/7 07 1 10

This report will pop up a report window. It is a large report depending on the size of your parish. Please be patient.

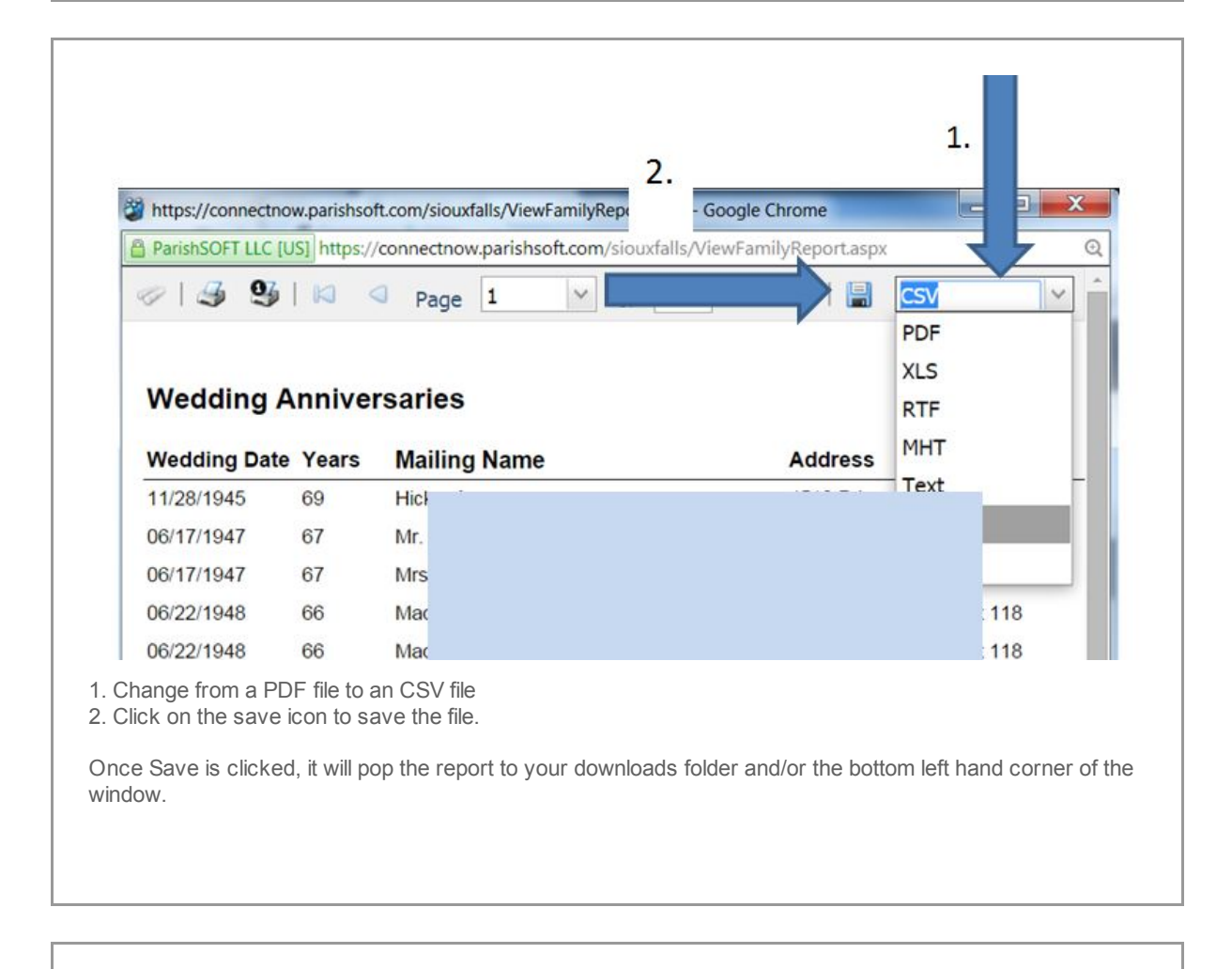

.

| Neddir                 | ate Years | Mailing Name | Address        |
|------------------------|-----------|--------------|----------------|
| 11/28/19               | 69        | Hic          | ace PI Apt 122 |
| 06/17/19               | 67        | Mr.          | )r Apt 315     |
| 1. 19                  | 67        | Mrs          | )r Apt 315     |
|                        | 66        | Mai          | r Apt 118      |
| 06/22/19               | 66        | Ma           | r Apt 118      |
| 08/01/19               | 65        | Mrs          | PI             |
| )8/01/1§               | 65        | Mr.          | PI             |
| 9/06/19                | 65        | Ber          | Apt 301        |
| 9/07/19                | 65        | Mrs          | r Pl           |
| 9/07/19                | 65        | Mr.          | r Pl           |
| 0/17/19                | 65        | Grc          | Loop S Apt 121 |
| 0/17/19                | 65        | Grc          | Loop S Apt 121 |
| 06/06/1 <mark>9</mark> | 63        | Mrs          | Apt 309        |
| )6/06/1 <mark>9</mark> | 63        | Mr.          | Apt 309        |
|                        |           |              |                |

|    | A1             | • (*    | fx           |         |   |          |               |     |         |     |
|----|----------------|---------|--------------|---------|---|----------|---------------|-----|---------|-----|
| 1  | A              | В       | C            |         | D | E        | F             | G   | н       | 1   |
| 1  |                |         |              |         |   | Holy Spi | rit Parish    |     |         |     |
| 2  | Wedding Annive | rsaries |              |         |   | Sioux Fa | lls, SD 57103 |     |         |     |
| 3  | Wedding Date   | Years   | Mailing Name | Address |   | City     | State         | Zip | Home Ph | one |
| 4  | 11/28/1945     | 69      | 9 Hi         |         |   |          |               |     |         | 262 |
| 5  | 6/17/1947      | 67      | 7 M          |         |   |          |               |     |         | 970 |
| 6  | 6/17/1947      | 67      | 7 M          |         |   |          |               |     |         | 970 |
| 7  | 6/22/1948      | 66      | 5 M          |         |   |          |               |     |         | 025 |
| 8  | 6/22/1948      | 66      | 5 M          |         |   |          |               |     |         | 025 |
| 9  | 8/1/1949       | 65      | 5 M          |         |   |          |               |     |         | 070 |
| 10 | 8/1/1949       | 65      | 5 M          |         |   |          |               |     |         | 070 |
| 11 | 9/6/1949       | 65      | 5 B(         |         |   |          |               |     |         | 272 |
| 12 | 9/7/1949       | 65      | 5 M          |         |   |          |               |     |         | 490 |
| 13 | 9/7/1949       | 65      | 5 M          |         |   |          |               |     |         | 490 |
| 14 | 10/17/1949     | 65      | 5 Gi         |         |   |          |               |     |         | 514 |
| 15 | 10/17/1949     | 65      | 5 Gr         |         |   |          |               |     |         | 514 |
| 16 | 6/6/1951       | 63      | 3 M          |         |   |          |               |     |         | 102 |
| 17 | 6/6/1951       | 63      | 3 M          |         |   |          |               |     |         | 102 |
| 18 | 6/16/1951      | 63      | 3 Gi         |         |   |          |               |     |         | 769 |
| 19 | 6/16/1951      | 63      | 3 Gi         |         |   |          |               |     |         | 769 |
| 20 | 2/14/1952      | 62      | 2 \          |         |   |          |               |     |         | 159 |
| 21 | 5/10/1952      | 62      | 2 Bc         |         |   |          |               |     |         | 615 |
| 22 | 5/10/1952      | 62      | 2 Bc         |         |   |          |               |     |         | 615 |
| 23 | 6/15/1952      | 62      | 2 La         |         |   |          |               |     |         | 644 |
| 24 | 4/18/1953      | 61      | 1 Ke         |         |   |          |               |     |         | 911 |

The csv file will open up in Excel. Here is where some review is required. If a husband and wife are not both

listed, confirm that a spouse is not deceased.

For our Anniversary Mass, we want all Married 65 or more years or is older than the year 1949. The year parameters for the 2015 Anniversary Mass are listed below.

DELETE all ROWS with Wedding dates outside of the given Parameters for the 2015 Anniversary Mass.

65 or Over = 1/1/1949 or older 60 years = 1/1/1955 through 12/31/1955 50 years = 1/1/1965 through 12/31/1965 25 years = 1/1/1990 through 12/31/1990

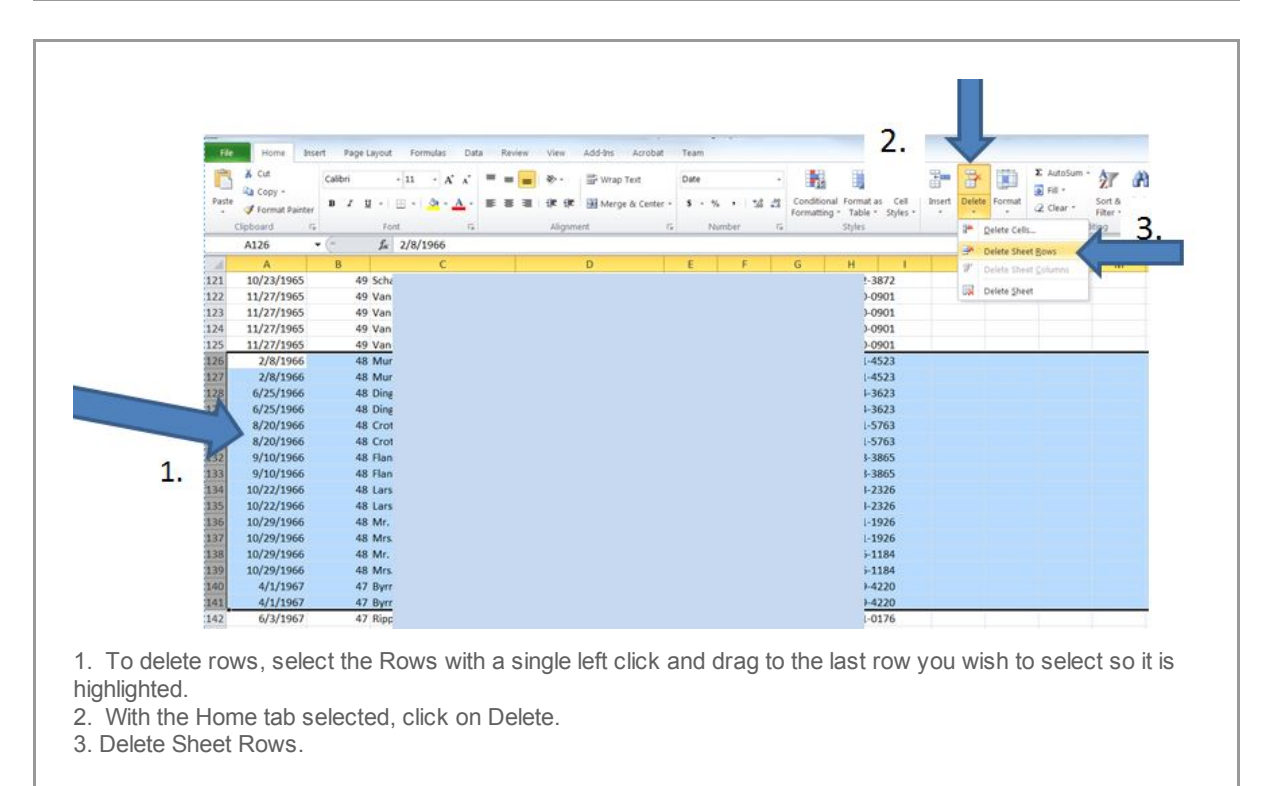

Continue to select and Delete Rows as needed.

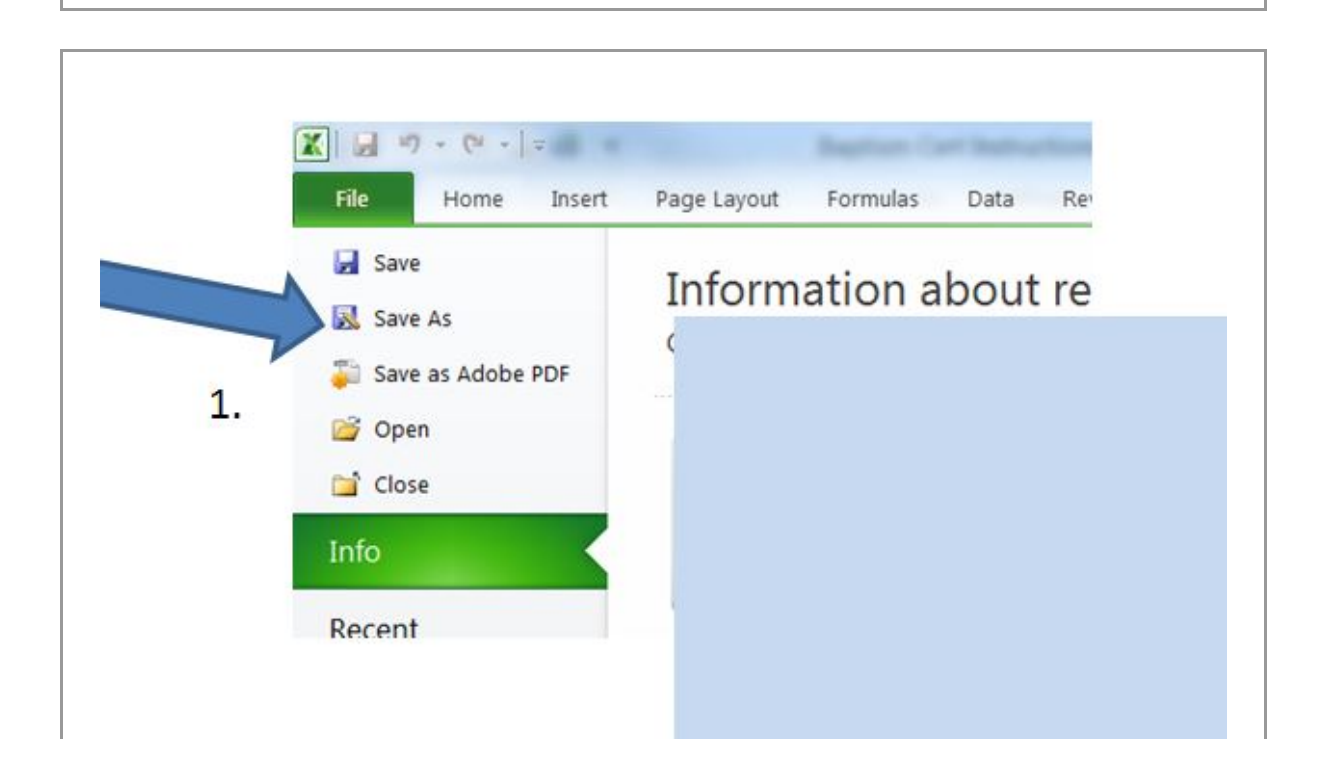

To Save, 1. Click File, Save As

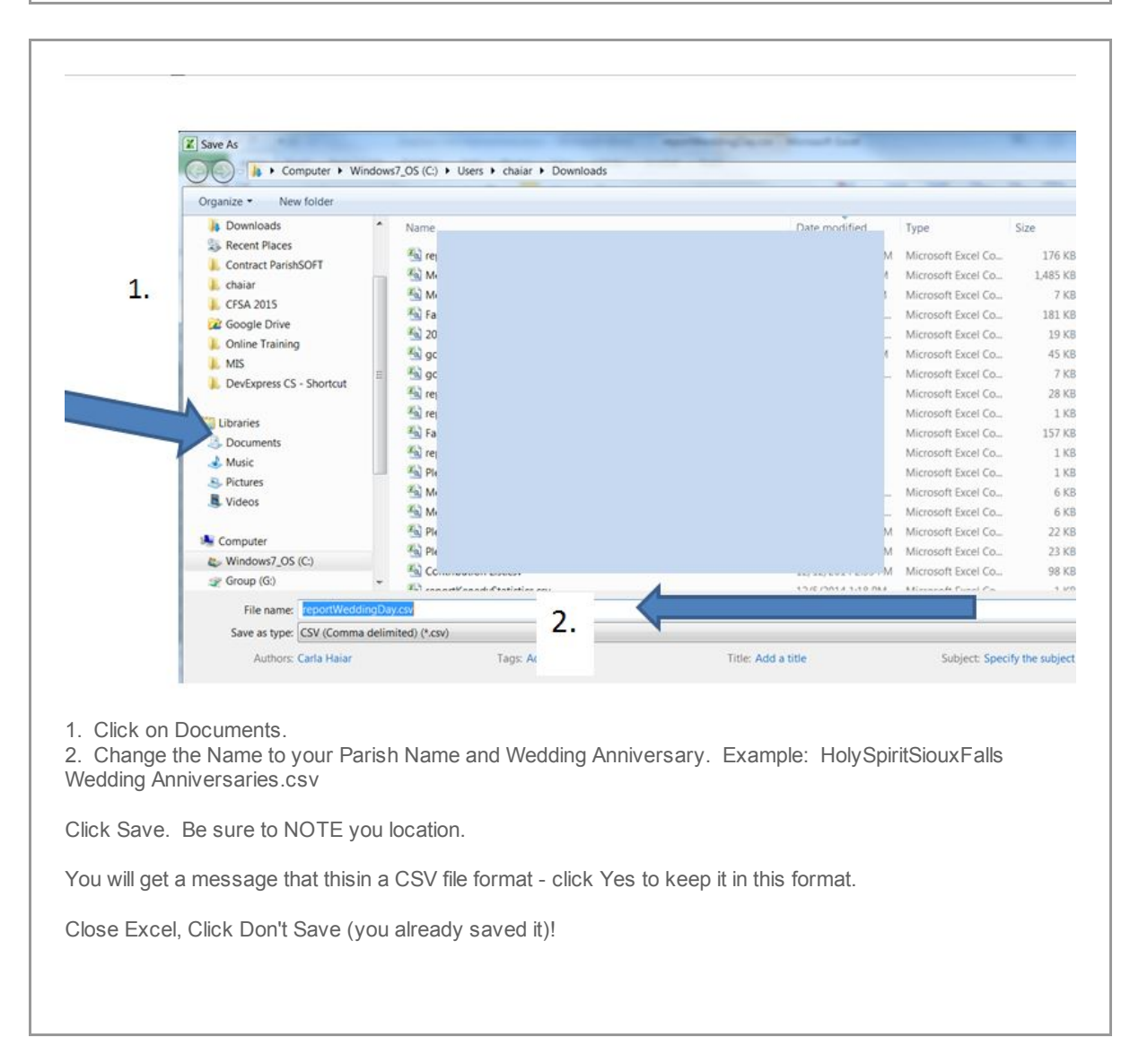

## Please attached the saved CSV file and email to tgeiver@sfcatholic.org

*Copyright* © 2015 *Catholic Diocese of Sioux Falls, All rights reserved.* You are a user of ParishSOFT.

Our mailing address is: Catholic Diocese of Sioux Falls 523 N Duluth Ave Sioux Falls, SD 57104

Add us to your address book

unsubscribe from this list update subscription preferences

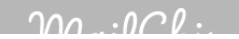

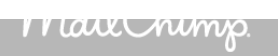